## 電子証明書発行アプリインストール手順

①ログインID取得後、電子証明書発行ボタンを押下します。

 ログイン
 BLGI001

#### 電子証明書をお持ちの方は、「電子証明書ログイン」ボタンを押してください。

ログインIDとログインバスワードでログインする場合は、ログインIDとログインバスワードを入力の上、「ログイン」ボタンを押してください。

| 電子証明書方式のお客様                                                          | D・パスワード方式のお客様 |  |  |
|----------------------------------------------------------------------|---------------|--|--|
| 電子証明書ログイン▶                                                           | ログインID:       |  |  |
|                                                                      | ログインパスワード:    |  |  |
| 証明書を取得されていない方、もしくは証明書を再取得され<br>る方は、「電子証明書発行」ボタンより証明書の発行を行っ<br>てください。 | ログイン          |  |  |
| 電子証明書発行 ▶                                                            |               |  |  |

# ②「証明書発行アプリのダウンロード」を押下します。

| 証明書取得 》 証明書取得                                                     | BSMS001  |
|-------------------------------------------------------------------|----------|
|                                                                   |          |
| ▶ 個人認証 » 証明書取得 » 処理中 » 発行完了                                       |          |
|                                                                   |          |
|                                                                   | ?<br>ヘルプ |
| ■ 初めてログインIDを取得されるお客様                                              |          |
| 電子証明書発行の前にログインDの取得が必要です。                                          |          |
| ログインDをお持ちでなければ、「ログインD取得」ボタンを押してログインDを取得してください。                    |          |
| ログインID取得 ▶                                                        |          |
| ■ ログインID取得まで完了しているお客様                                             |          |
| ご利用環境での電子証明書発行にはアプリのダウンロードが必要です。                                  |          |
| ダウンロードしていない場合は、「証明書発行アプリのダウンロード」ボタンを押してください。                      |          |
| タウンロード1%にアプリのインストール参行し、アプリより電子証明書発行を行ってください。<br>証明書発行アプリのダウンロード ▶ |          |
|                                                                   |          |
|                                                                   |          |

## ③インストーラーが起動しますので「次へ」を押下します。

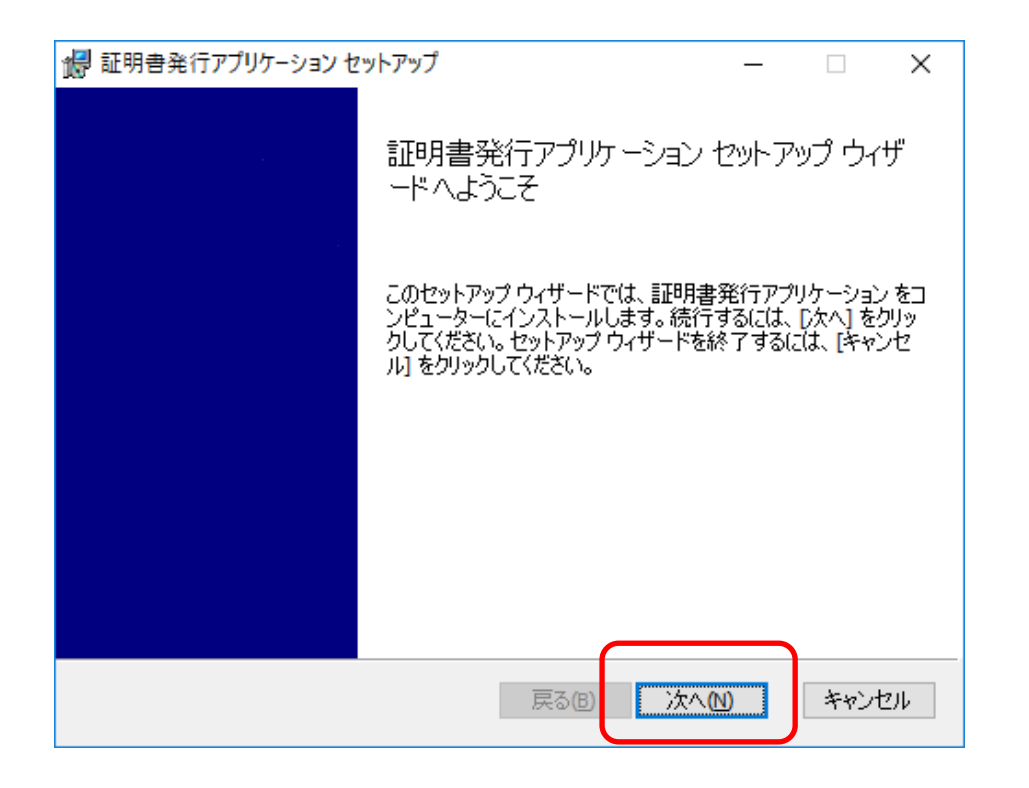

#### ④インストール先が表示されますので、そのまま「次へ」を押下します。 (インストール先を変更する必要はありません。)

| 🕼 証明書発行アプリケーション セットアップ                              | _        |     | ×  |
|-----------------------------------------------------|----------|-----|----|
| インストール先フォルダー<br>既定のフォルダーにインストールするには [)たへ] をクリックし、別の | のフォルダーを選 |     |    |
| 証明書発行アプリケーション のインストール先:                             |          |     |    |
| C:¥Program Files (x86)¥9999¥<br>変更(C)               |          |     |    |
|                                                     |          |     |    |
| 戻る個                                                 | 次へ図      | キャン | セル |

## ⑤インストール準備完了の画面が表示されますので、「インストール」を押下します。

| 🕼 証明書発行アプリケーション セットアップ                                               | _                          |                   | ×  |  |  |  |  |  |
|----------------------------------------------------------------------|----------------------------|-------------------|----|--|--|--|--|--|
| 証明書発行アプリケーション のインストール準備完了                                            |                            |                   |    |  |  |  |  |  |
|                                                                      |                            |                   |    |  |  |  |  |  |
| インストールを開始するには [インストール] をクリックしてく/<br>は変更するには [戻る] をクリックしてください。ウィザードを: | ださい。インストール設<br>終了するには「キャンヤ | 定を確認ま<br>2ル] をクリッ | たり |  |  |  |  |  |
| してください。                                                              |                            |                   |    |  |  |  |  |  |
|                                                                      |                            |                   |    |  |  |  |  |  |
|                                                                      |                            |                   |    |  |  |  |  |  |
|                                                                      |                            |                   |    |  |  |  |  |  |
|                                                                      |                            |                   |    |  |  |  |  |  |
|                                                                      |                            |                   |    |  |  |  |  |  |
| 戻る(B)                                                                | インストール①                    | キャン               | セル |  |  |  |  |  |

⑥インストール完了画面が表示されますので、「完了」を押下します。

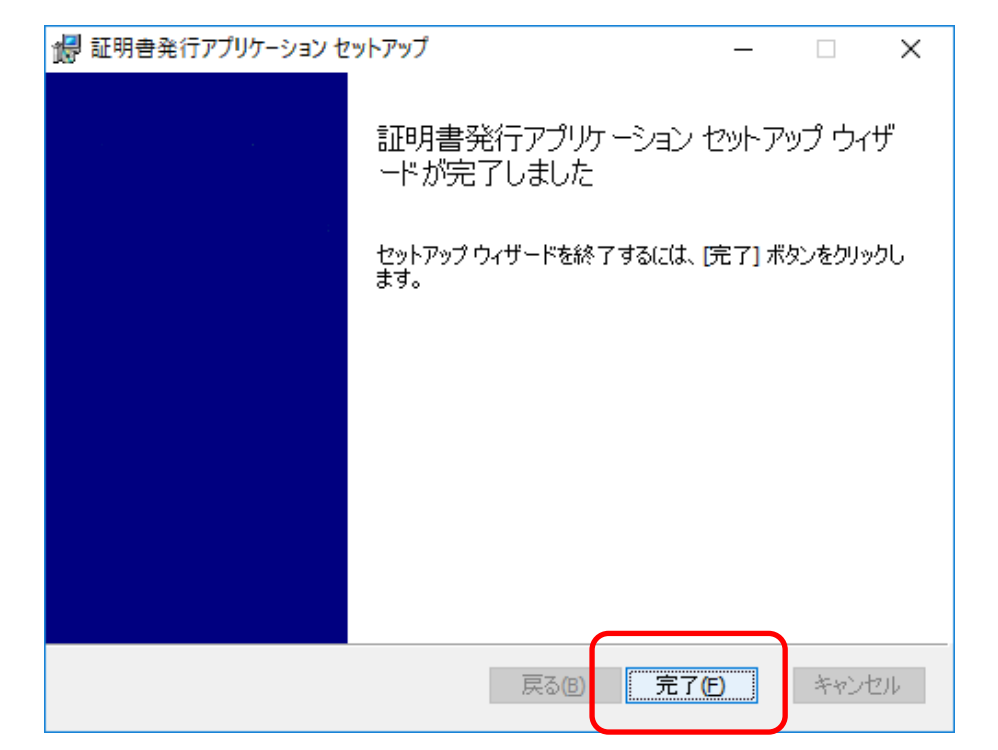

## ⑦Windowsスタートメニューからアプリを起動し、電子証明書の発行を行ってください。 (発行手順については、本ファイルの「電子証明書発行手順」シートを参照してください)

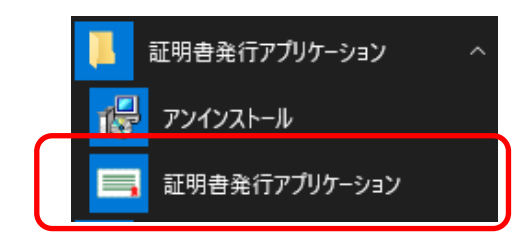